大井町 公共予約システムマニュアル No.1 【団体登録の仕方 スマホ版】

(1) URL か QR コードより ホームページへアクセスする。

https://nelcs.ne.jp/Facilityrsv/Smartphone/ 1436200/user/home/index.php5

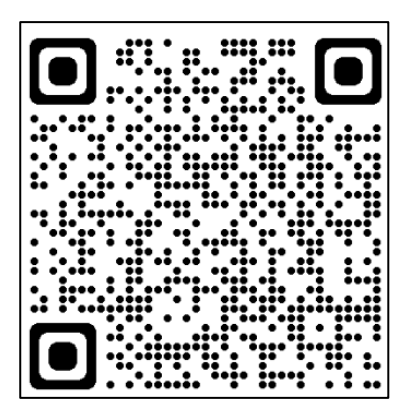

(2) 「ユーザー登録」をタップ。

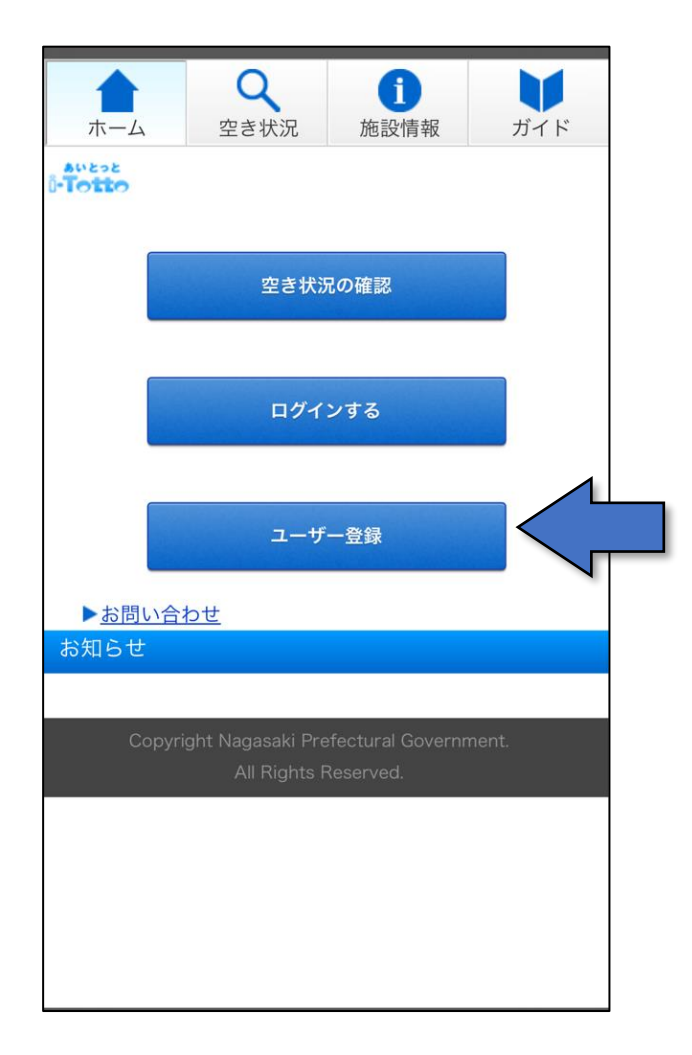

## (3)利用規約を読み(一番下までスクロール) 「利用規約に同意します」にチェックをいれて、「次へ」をタップ。

| Q         j         j           ホーム         空き状況         施設情報         ガイド           ユーザー登録                                                                                                | 「「平法律弟」と85) ての他の法で寺に反すると認められる行為を行うこと。<br>(8) 同一の人または団体が複数のユーザーIDを取得すること。                                                                                                    |   |
|----------------------------------------------------------------------------------------------------|----------------------------------------------------------------------------------------------------|---|
| 利用規約への同意                                                                                                    | 11. コンテンツの保護                                                                                                    |   |
| 利用規約                                                                                                    | → 本システムに含まれているコンテンツの修正、複<br>製、改ざん、販売等の行為を禁止します。                                                                                                    |   |
| <ol> <li>目的<br/>この規約は、神奈川県大井町公共施設予約システム<br/>(以下「本システム」という。)を利用するために必<br/>要な事項を定めるものです。</li> </ol>                                                                                         | ス     12. リンクについて       ク     大井町の許可なく本システムへのリンクを禁じます。                                                                                                    |   |
| 2. 利用規約の同意<br>本システムは、この規約に同意されていることを前<br>提に提供するものとし、利用の前に必ず本規約の内容<br>を確認いただき、この規約に同意できない場合には利<br>用できないものとします。                                                                             | <ul> <li>13. 規約変更</li> <li>大井町は、必要があると認めるときは、利用者への</li> <li>事前の通知を行うことなく、この規約を変更することができるものとします。</li> <li>利用者は、利用の都度この規約を確認することとし、この規約の変更後に本システムを利用した場合は、変更後の規約に同意したものとみなします。</li> </ul> |   |
| 3. 利用環境<br>本システムは、インターネットの利用を前提とした<br>システムであり、利用者は次の利用環境を自己の責任<br>において準備することとします。<br>下耳の環境と外ではていたので見合が                                                                                    | 附 則<br>この規約は、令和6年4月1日から施行します。                                                                                                    |   |
| <ul> <li>1.1.00項税以外では正しく動作しない等の不具合がある場合があります。</li> <li>また、本システムにおいては、外字および機種依存</li> <li>文字の使用はできません。</li> <li>(1) Windows10/11のいずれかのOS(オペレー</li> <li>ティングシステム)を搭載し、WWWブラウザが米国マ</li> </ul> |                                                                                                    | 2 |

## (4) 画面の案内に従い、必要事項を入力。団体の場合は利用代表者の情報入力。

| ※中心内谷寺 ( 建裕 9 る际に こ り り ( ) | ヘリリににリに連絡元へに連絡します。                    |       |
|-----------------------------|---------------------------------------|-------|
| ユーザー登録                      | あなたのペットの好物は? く                        |       |
| ユーザー情報の入力                   | ·<br>答え <del>※</del>                  |       |
| 基本情報 ※個人情報の取扱               |                                       |       |
| 登録区分                        |                                       |       |
| ● 個人 ○ 法人 ○ 団体              |                                       |       |
| · 氏夕 (今毎) ※                 |                                       |       |
|                             | □□□□□□□□□□□□□□□□□□□□□□□□□□□□□□□□□□□□□ |       |
| 姓名                          | <b>ス</b><br>生涯学習クラブ                   | J     |
| 氏名の読み(全角カナ)※                | <b>ク</b><br>団体名の読み(全角カナ) ※            |       |
| 姓    名                      | >ショウガイガクシュウクラブ                        | J     |
| 性別                          | 構成人数※                                 |       |
| ● 男 ○ 女                     |                                       | たら    |
| 郵便番号(半角)※                   |                                       | いをタッノ |
| 〒                           | 確認する                                  |       |
| 住所 <mark>※</mark>           | 2                                     |       |

## (5)確認画面が表示されるので入力内容を確認し、誤りがなければ「確定する」をタップ。

| ユーザー登録             |  |  |
|--------------------|--|--|
| ユーザー情報の確認          |  |  |
| 基本情報               |  |  |
| 登録区分               |  |  |
| 個人                 |  |  |
| 氏名(全角) ※           |  |  |
| さいこう たろう           |  |  |
| 氏名の読み(全角カナ) 💥      |  |  |
| サイコウ タロウ           |  |  |
| 性別                 |  |  |
| 男                  |  |  |
| 郵便番号(半角) 💥         |  |  |
| 〒 258 - 0019       |  |  |
| 住所 ※               |  |  |
| 神奈川県 足柄上郡大井町金子1995 |  |  |

## (6) この画面になったら、仮登録完了。

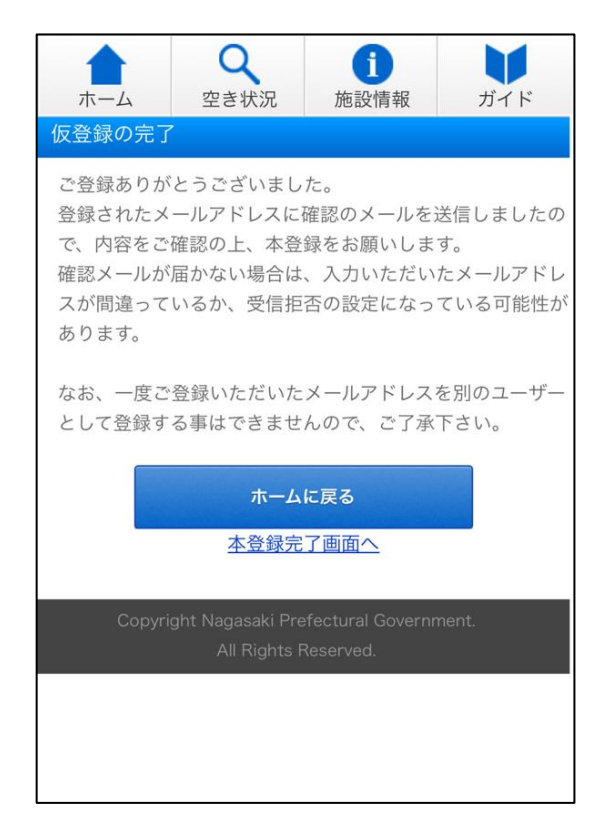

|          | jmail.com                             |  |
|----------|---------------------------------------|--|
|          | メールアドレス(確認) 💥                         |  |
|          | jmail.com                             |  |
| <u> </u> | 生年月日 ※                                |  |
| 7        | 1982年4月8日                             |  |
| ス        | パスワード※                                |  |
| ク        | *****                                 |  |
|          |                                       |  |
| )        | 秘密の質問<br>質問 <del>※</del>              |  |
| ル        | 好きな歌手は?                               |  |
|          | · 答え <b>※</b>                         |  |
|          | ###                                   |  |
|          |                                       |  |
|          | · · · · · · · · · · · · · · · · · · · |  |
|          |                                       |  |
|          | たっ                                    |  |

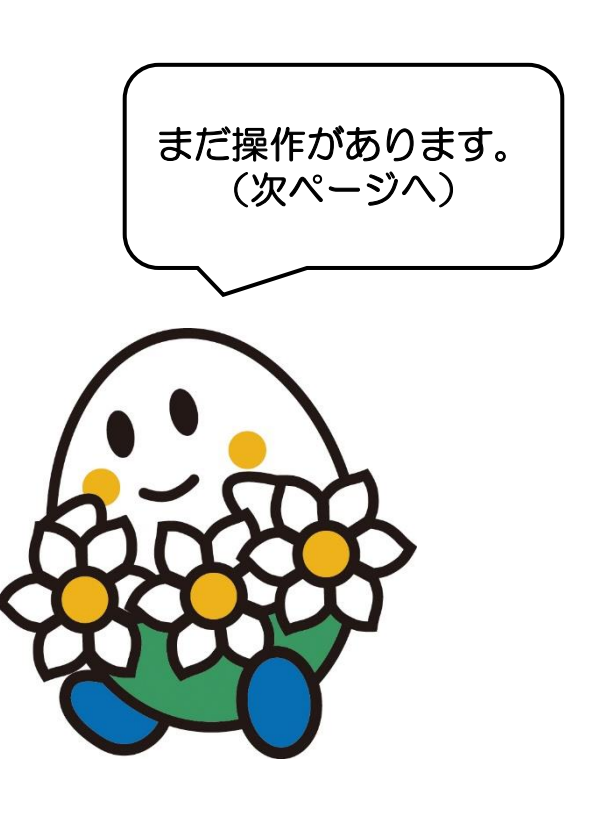

(7) メールが登録したメールアドレスに届くので、文中の URL をタップする。

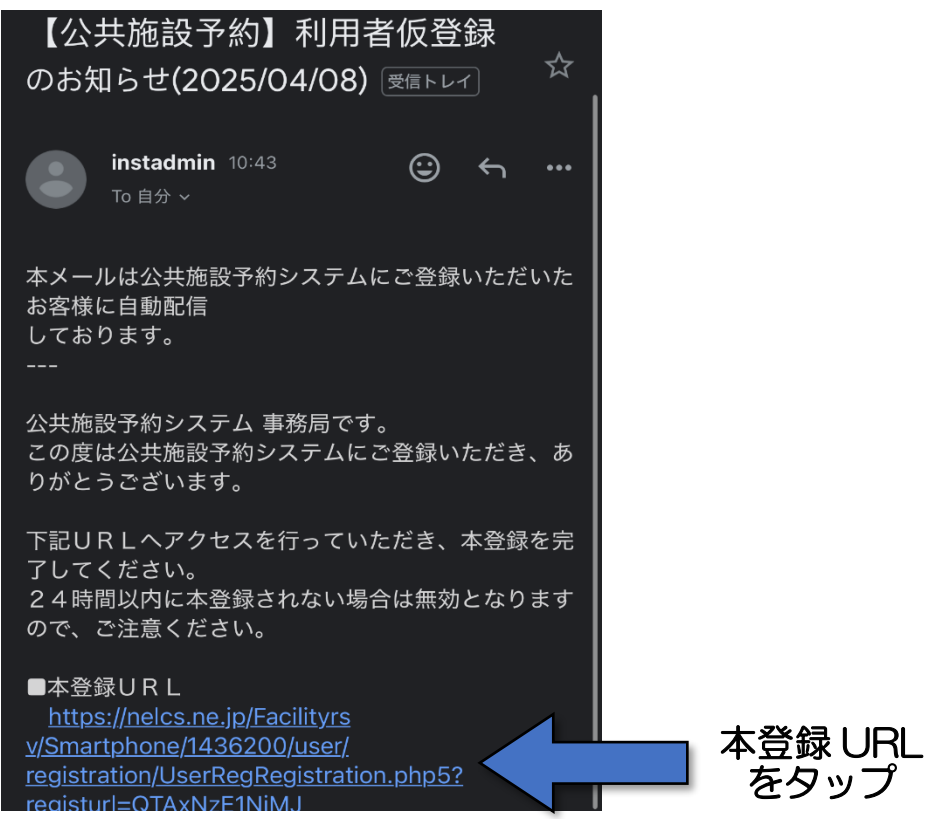

(8)これで登録は完了です。

<u>ユーザーID は予約の際に必要</u>になりますので忘れないようにしてください。

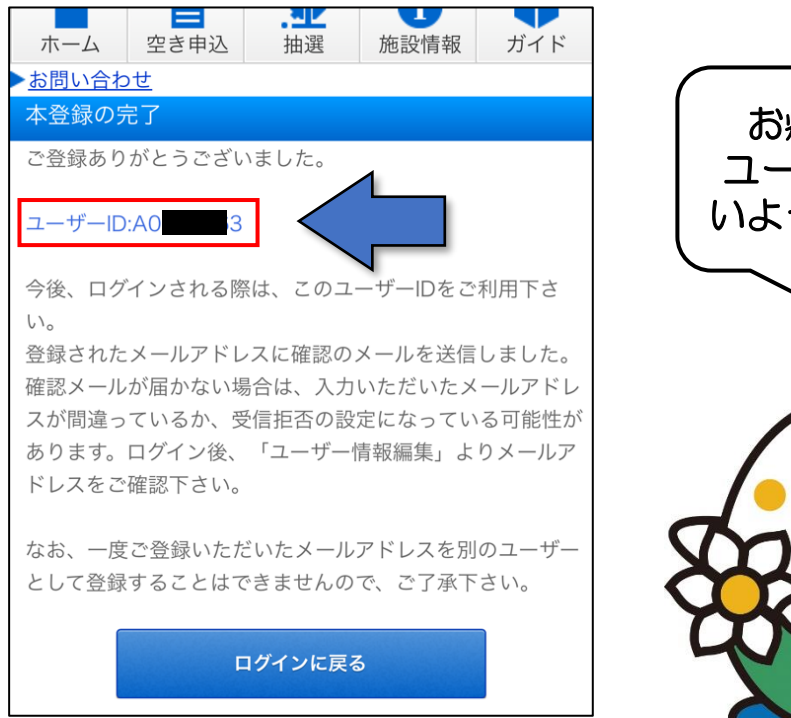

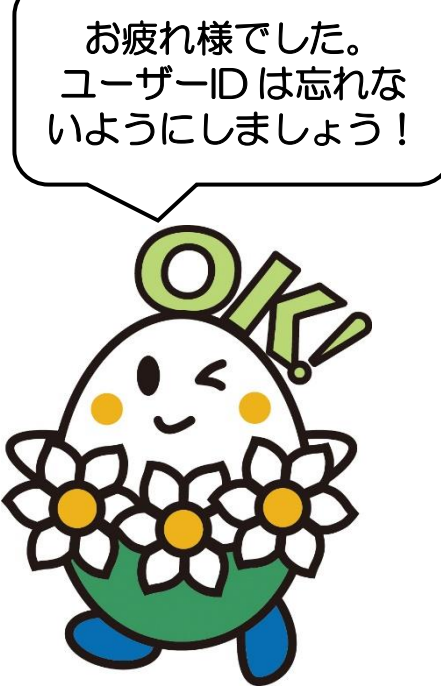